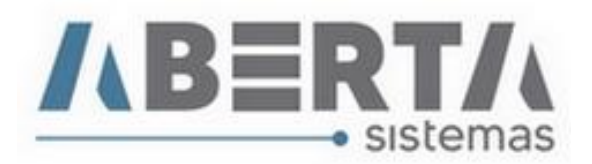

## Atualização da Tabela Naladi/SH.

1. Para atualizar a tabela Naladi/SH, faça o download do arquivo XML no do site Tabelas Aduaneiras **clicando** no link abaixo. Procure pela Opção Naladi/SH.

https://www35.receita.fazenda.gov.br/tabaduaneiras-web/private/pages/telaInicial.jsf

| SOUTHER DUCKED HURDRICKICS                                                                                     |                                                                                          |      |
|----------------------------------------------------------------------------------------------------|------------------------------------------------------------------------------------------|------|
| B C D B P C H I                                                                                                |                                                                                          |      |
| la attesa                                                                                                    | Salara de Sala de La Anderia e en de Rada indestr de Anda Sala Anderia en incere de Sala |      |
| The second second second second second second second second second second second second second second second s |                                                                                          | 0    |
|                                                                                                    |                                                                                          | 1.12 |
|                                                                                                    |                                                                                          |      |
|                                                                                                    | SHARD-PLOCK                                                                              |      |
|                                                                                                    | INVICION                                                                                 |      |
|                                                                                                    | NATUREIA DA ORERAÇÃO                                                                     |      |
|                                                                                                    | NOAT-BIVE, I-CAPITULO                                                                    |      |
|                                                                                                    | HEAL WHELE POSSAG                                                                        |      |
|                                                                                                    | ncar, nivel s- suerosição                                                                |      |
|                                                                                                    | inclei-inives suerosiskos                                                                |      |
|                                                                                                    | arar, star, science                                                                      |      |
|                                                                                                    | SERVE MARKER & EXEMPTER                                                                  |      |
|                                                                                                    | 105                                                                                      |      |
|                                                                                                    |                                                                                          |      |
|                                                                                                    |                                                                                          |      |
|                                                                                                    | 10                                                                                       |      |
|                                                                                                    | 0%GRD (RECARD) SETOR DE MAORTACKO                                                        |      |
|                                                                                                    | decko succere                                                                            |      |
|                                                                                                    |                                                                                          |      |

## 2. Clique em Extrair Tabela

| and the second second se |                         |                     |                     |                |
|----------------------------------------------------------------------------------------------------|-------------------------|---------------------|---------------------|----------------|
| A C D E F G H                                                                                                    | 1 1 K L H H A F G A F 1 | U W X Y E           |                     |                |
| NA INVESTI PENGANAN                                                                                                    |                         |                     |                     | -              |
|                                                                                                    |                         |                     | * Campo de procedui | siento obrigat |
| Pesquisa                                                                                                    |                         |                     |                     |                |
|                                                                                                    |                         |                     |                     |                |
| caeugar per                                                                                                    |                         |                     |                     |                |
| 2digo 👻 Contaúde                                                                                                    |                         |                     |                     |                |
| zago za Contrúcio<br>Záligo v                                                                                                    |                         |                     |                     |                |
| zasos per Contourle<br>Zdigo V                                                                                                    |                         |                     |                     |                |
| Saladar per Contolde<br>Zdigo V                                                                                                    |                         |                     |                     |                |
| Status or Contains                                                                                                    |                         |                     |                     |                |
| Salaar oor Contains<br>Salaar oo Contains<br>Salaar oo Maalado SM<br>Casigo                                                                                                    | Securipae               | Tacco de Vigilincia | 7 m de Viginicia    | Detaha         |

Rua Barão do Rio Branco, 241 – 1° andar – São Francisco do Sul – SC CEP. 89240-000 – fone (47)3444-1319 Skype: sistemas\_aberta E-mail: <u>sistemas@aberta.com.br</u> site: <u>www.aberta.com.br</u>

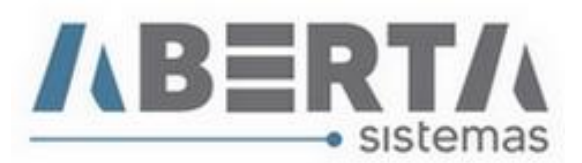

3. Clique em XML. faça o Download do arquivo.

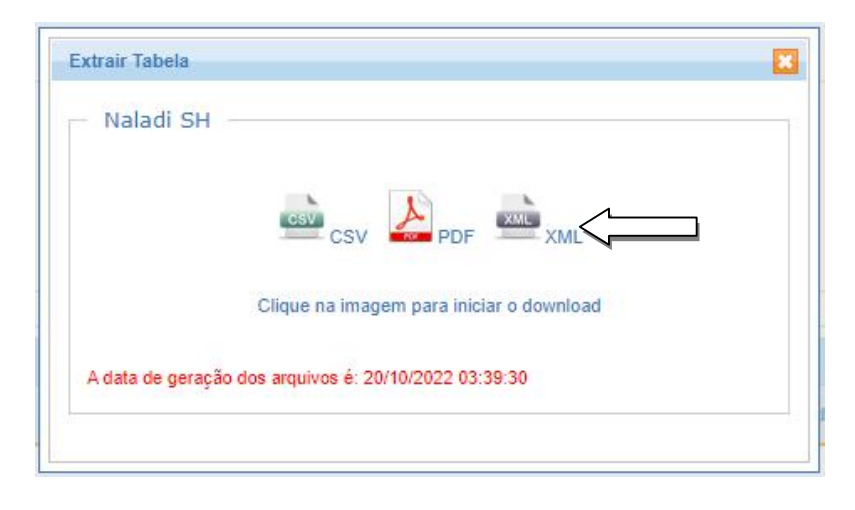

4. Abra o Sistema Importação, clique no menu Utilitários - Importar XML.

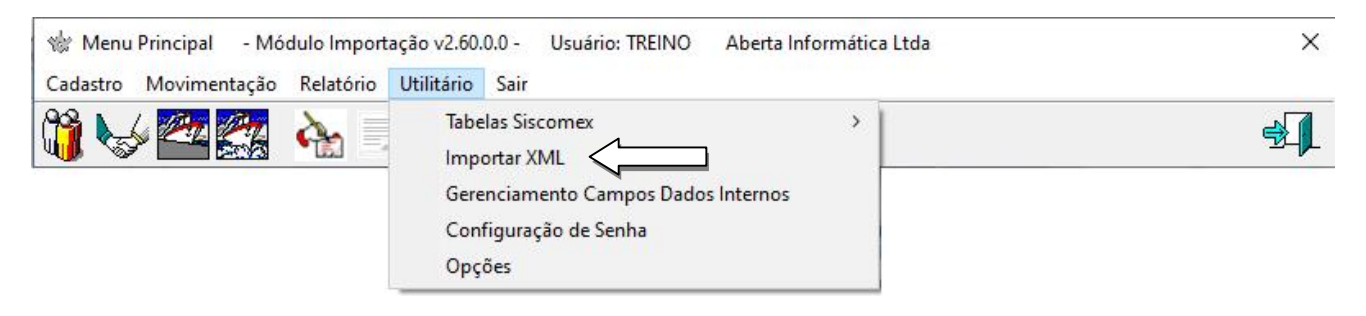

5. Selecione a Tabela Naladi/SH, clique no C para abrir a caixa de seleção do arquivo.

| -Insportan VMI   |             |        |
|------------------|-------------|--------|
| Tabela: Arquivo: |             | $\sim$ |
| ,,               | En Confirma | ¥ Canc |

6. **Selecione** o arquivo da pasta onde o arquivo foi salvo ao fazer download e **clique** em **Abrir**, nesse exemplo o arquivo foi salvo na área de trabalho.

Rua Barão do Rio Branco, 241 – 1° andar – São Francisco do Sul – SC CEP. 89240-000 – fone (47)3444-1319 Skype: sistemas\_aberta E-mail: <u>sistemas@aberta.com.br</u> site: <u>www.aberta.com.br</u>

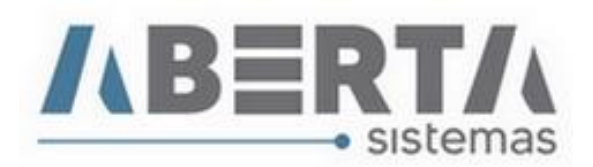

| Examinar:           | Área de Trabalho | •         | 🖕 🔁 💣 📰 🔻           |             |
|---------------------|------------------|-----------|---------------------|-------------|
|                     | News             |           |                     | T           |
| -                   | Nome             |           | Data de modificação | про         |
| Acesso rápido       | ValadiSh.xml     |           | 20/10/2022 09:35    | Arquivo XML |
|                     |                  |           |                     |             |
| Área de<br>Trabalho |                  |           |                     |             |
| -                   |                  |           |                     |             |
| Bibliotecas         |                  |           |                     |             |
|                     |                  |           |                     |             |
| te Computador       |                  |           |                     |             |
| ٢                   |                  |           |                     |             |
| Rede                | <                |           | Ļ                   | $\sim$      |
|                     | Nal              | adiSh.xml |                     | Abrir       |
|                     |                  |           |                     |             |

7. Após buscar o arquivo clique em Confirma.

| Importar XML |                                          |   |
|--------------|------------------------------------------|---|
| Tabela:      | Arquivo:                                 |   |
| Naladi/SH    | C:\Users\sistemas01\Desktop\NaladiSh.xml | 0 |
|              |                                          |   |
|              | A dec a la                               |   |

8. Aguarde a conclusão, e ao aparecer a mensagem abaixo o procedimento estará concluído, clique em OK para finalizar.

| Importacao                  | $\times$ |
|-----------------------------|----------|
| Arquivo importado com suces | 50.      |
| ОК                          |          |
|                             |          |

Qualquer duvida no procedimento basta entrar em contato com suporte.